Vážení rodiče,

po zcela nových zkušenostech ze situace v druhém pololetí školního roku 2019/2020 byla ve školském zákoně novelou vyhlášenou pod č. 349/2020 Sb. s účinností ode dne 25. 8. 2020 stanovena pravidla pro **vzdělávání distančním způsobem** v některých mimořádných situacích uzavření škol či zákazu přítomnosti žáků ve školách. Zákonem je nyní nově stanovena:

- a) povinnost školy ve vymezených mimořádných situacích zajistit vzdělávání distančním způsobem,
- b) je stanovena povinnost žáků se tímto způsobem vzdělávat.

Veškeré **informace** týkající se distančního vzdělávání budou **uvedeny na webových stránkách** školy (<u>www.zslubnice.cz</u>) – hlavní stránka, příp. stránky jednotlivých tříd. Je tedy nutné, abyste je pravidelně sledovali.

# Kdy škola musí začít povinně vzdělávat distančním způsobem

Pokud z důvodu

- krizových opatření vyhlášených po dobu trvání krizového stavu podle krizového zákona, z důvodu nařízení mimořádného opatření, například mimořádného opatření Ministerstva zdravotnictví nebo krajské hygienické stanice podle zákona o ochraně veřejného zdraví,
- nebo z důvodu nařízení karantény není možná osobní přítomnost většiny (více než 50 %)
  žáků z nejméně jedné třídy musí škola vzdělávat dotčené žáky distančním způsobem.

Komunikace se žáky a jejich zákonnými zástupci bude u nás ve škole v případě distančního vzdělávání probíhat **prostřednictvím komunikačního nástroje SKYPE** (informace k připojení jsou uvedeny v příloze tohoto sdělení), e-mailem, SMS zprávami, popř. telefonem.

Konkrétní pravidla a organizace vzdělávání distančním způsobem – **využití kombinace synchronního a asynchronního vzdělávání**. Synchronní vzdělávání – dle rozvrhu na týden bude výuka probíhat prostřednictvím nástroje Skype; asynchronní vzdělávání – zadávání úkolů např. v pracovních listech, učebnicích, předávání splněných úkolů prostřednictvím e-mailů, SMS zpráv, telefonu. Škola v případě potřeby zajistí **zapůjčení potřebné ICT techniky**.

Realizace půjčení konkrétní pomůcky nebo učebnice záleží na individuální domluvě se školou. Škola se zákonnými zástupci sepíše smlouvu o výpůjčce.

Při asynchronní či off-line výuce nezáleží, v jaké denní době a jak rychle žák pracuje, nýbrž na tom, zda odevzdává úkoly či výstupy své práce ve stanoveném termínu nebo prokazuje snahu o plnění pokynů. Při synchronní výuce je **nepřipojení se k on-line přenosu považováno za absenci**, pokud se žákem či jeho zákonným zástupcem nebyl individuálně dohodnut jiný způsob zapojení. Pro omlouvání absencí v obecné rovině platí to stejné, co pro prezenční vzdělávání. Školský zákon stanoví základní rámec – povinnost omlouvání do 3 kalendářních dnů od začátku absence.

#### Prezenční výuka

V případě, že se opatření či karanténa týká pouze omezeného počtu žáků, který nepřekročí více než 50 % účastníků konkrétní třídy, oddělení či studijní skupiny, škola nemá povinnost poskytovat vzdělávání distančním způsobem a postupuje obdobně jako v běžné situaci, kdy žáci nejsou přítomní ve škole, např. z důvodu nemoci. Prezenční výuka probíhá běžným způsobem.

**Není úlohou rodičů přebírat povinnosti školy** a vzdělávat své dítě v domácích podmínkách. Naprosto postačí, když **rodič doma dítěti vytvoří adekvátní podmínky pro práci** (pracovní místo, potřebné pomůcky a materiály, klidné prostředí...), případně se ujistí, že dítě zadané práci rozumí a ví, co je jeho úkolem, a pokud tomu tak není, navede dítě, aby samo kontaktovalo učitele, či se rodič sám s učitelem spojí (Skype, e-mail, SMS zprávy, telefon).

Není rolí rodičů probírat s dětmi látku, vysvětlovat učivo, opravovat úkoly. V případě distančního vzdělávání budeme rodiče žádat o zpětnou vazbu, jak oni vnímají postoj žáků k vlastnímu vzdělávání, zda jsou žáci motivovaní, zažívají úspěch, zda nejsou přehlceni, zbývá jim čas na zájmové aktivity a odpočinek a zda je komunikace ze strany školy dostatečná a srozumitelná.

# <u>SKYPE – KOMUNIKAČNÍ NÁSTROJ V PŘÍPADĚ ZAVEDENÍ DISTANČNÍ VÝUKY</u>

Vážení rodiče,

- v případě, že dojde k uzavření škol, bude distanční vzdělávání žáků povinné a bude probíhat prostřednictvím komunikačního nástroje Skype.
- Pokud nemá Vaše dítě založený e-mail, založte mu jej, popř. třídní učitelce předejte e-mailový kontakt na Vás.

Jak stáhnout Skype do mobilu/tabletu? <u>https://www.youtube.com/watch?v=YkOug2CgGGg</u> Jak spustit Skype? <u>https://www.youtube.com/watch?v=nyttJafFXg4</u> Skype – návod pro žáky: <u>https://www.youtube.com/watch?v=n9KMrEyWPWg</u>

*Poznámka*: Skype lze otevřít i v prohlížeči, aniž byste jej museli instalovat (dozvěděli jste se ve výše uvedeném videu). Doporučujeme však Skype STÁHNOUT. Vyučující všem žákům ve třídě rozešle odkaz na schůzku. Po rozkliknutí, popř. zadání odkazu do vyhledávače, se ukáže obrazovka (viz níže). Jelikož budeme mít Skype stažený, klikneme na následující možnost:

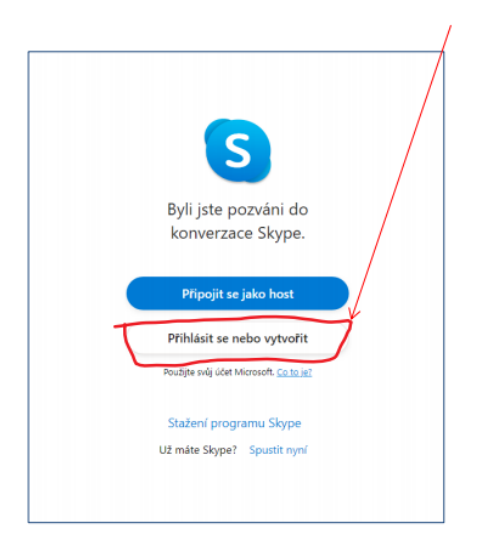

# Jak stáhnout Skype do počítače?

### Co všechno je potřeba?

Potřebujete k tomu počítač připojený k internetu. Dále je třeba připojit k počítači reproduktory a mikrofon [či kombinovaná sluchátka s mikrofonem (headset)] a webkameru. Problém se sluchátky, mikrofonem a webkamerou odpadá, pokud budete používat notebook, mobil či tablet.

### Jak se Skype instaluje do počítače?

Aktuální verzi programu je třeba si stáhnout do svého počítače. Nejlépe přímo z webových stránek společnosti Skype. Jejich česká verze je na této adrese: <u>https://www.skype.com/cs/download-skype/skype-for-computer/</u>.

Klepnutím na tlačítko Uložit soubor uložte instalační aplikaci programu Skype. Soubor, který budete ukládat, má název SkypeSetupFull.exe. Nejlépe je uložit si tento soubor na plochu počítače. Poté, co uložíte instalační program na plochu, kliknutím na tlačítko Save/Uložit spustíte jeho instalaci. Zde vidíte jednotlivé kroky ukládání programu:

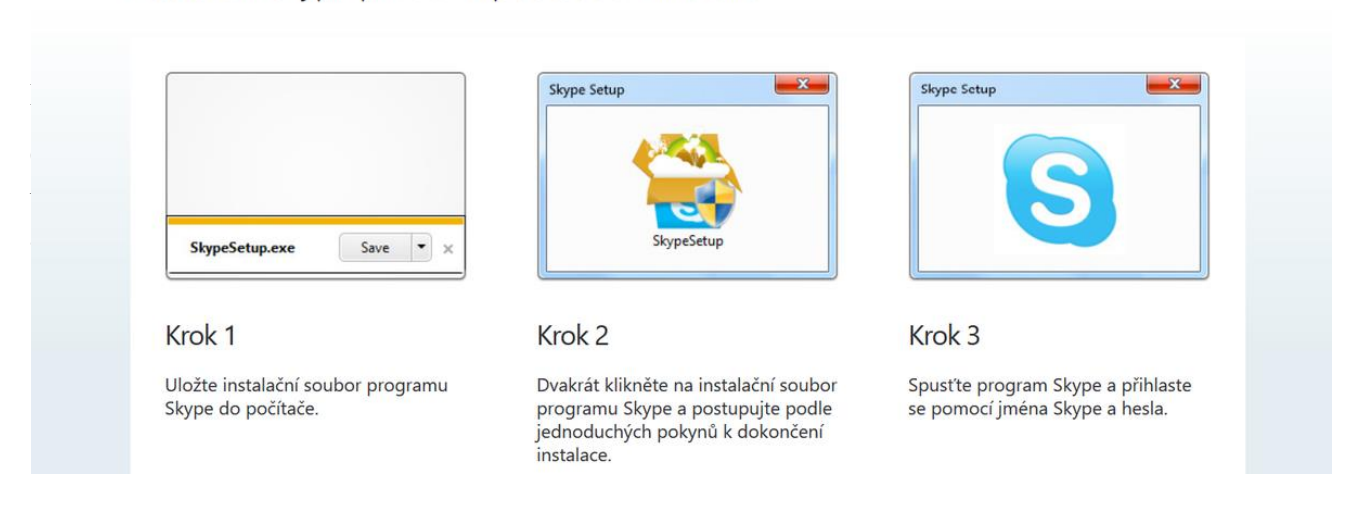

# Nastavení Skypu pro stolní počítače s Windows

#### Jak si vytvořit účet?

Odtud je postup stejný jako ve videu výše *Jak stáhnout Skype do mobilu*/tabletu. Mezi povinné údaje při registraci patří: Vaše jméno, příjmení, email, země a jazyk. Dále si vytvoříte Skype jméno – může to být Vaše skutečné jméno či přezdívka. Jedná se o jedinečné uživatelské jméno pro program Skype.

To, zda je Vámi zvolené jméno pro Skype neobsazené, se Vám zobrazí následně společně s návrhy jiného dostupného jména. Heslo musí být kombinace čísel a písmen a obsahovat 6-20 znaků. Na závěr je potřeba opsat kód z obrázku a kliknout na "Souhlasím – pokračovat". Po vytvoření účtu Vám na email přijde kód, který zkopírujete a opíšete.

Okno pro přihlášení po Vás bude chtít vyplnit Vaše Skype jméno a heslo, které jste si před chvílí vytvořili.

Přihlaste se a pokračujte. V dalším okně máte možnost jednoduše si vyzkoušet audio a video zařízení, čili zda Vám funguje zvuk a zda se přenáší obraz.